### **SD-Karte für SControl**

# Funktionen die mit der MicroSD-Karte ausgeführt werden können

- Mess- und Bilanzwerte aufzeichnen.
- Nach der Übertragung in einen Computer können die gespeicherten Werte beispielsweise mit einem Tabellenkalkulationsprogramm geöffnet und visualisiert werden.
- Einstellungen und Parametrisierungen auf der MicroSD -Karte sichern und gegebenenfalls wiederherstellen.
- Firmware-Updates auf den Regler aufspielen.

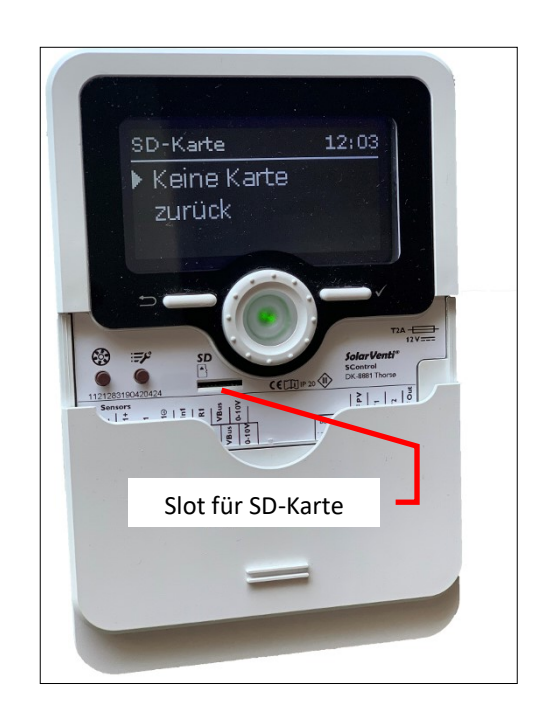

#### Anforderungen an die SD-Karte

- Für den Regler können SD-HC-Karten bis 32GB eingesetzt werden (Keine SD-XC-Karten verwenden).
- SD-Karten mit einem PC im FAT32 Format formatieren. Die Formatierung sollte grundsätzlich, auch bei neuen und unbenutzten SD-Karten, zuerst durchgeführt werden.
   Hinweis: Die Formatierung ist üblicherweise bei neuen Karten im FAT32 Format.
- Sollte es trotzdem Probleme geben, bleibt nur der Wechsel zu einer anderen SD-Karte.

#### Eine geeignete SD-Karte kann im Solarventi Shop bestellt werden.

#### Menüpunkt SD-Karte

Nachfolgende Menüpunkte stehen für den Gebrauch der SD-Karte zur Verfügung.

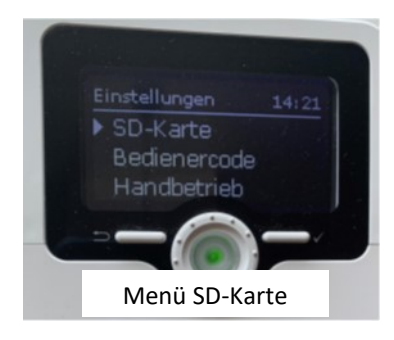

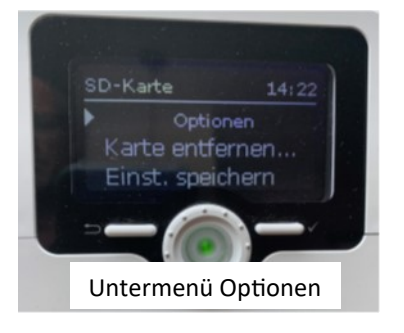

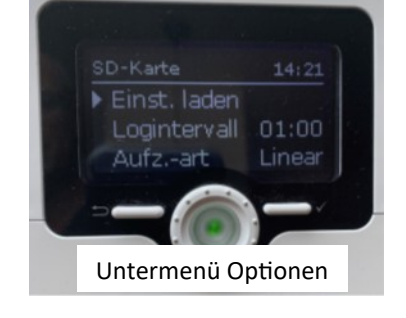

#### 1. Daten aufzeichnen

Aufzeichnung starten:

- **SD-Karte einsetzen.** Die Aufzeichnung beginnt sofort. Es wird ein Ordner SV sowie ein Unterordner mit dem aktuellen Jahr und Monat erstellt. Pro Tag wird ein Datensatz als TXT-Datei erstellt.
- Aufzeichnungsart und Aufzeichnungsintervall einstellen.
   Hinweis: Bei der Aufzeichnungsart Zyklisch" werden die ältesten Daten überschrieben sobald die SD-Karte voll ist.

Aufzeichnung beenden:

- Menüpunkt Karte entfernen... wählen.
- Nach Anzeige Karte entnehmen die Karte aus dem Einschub entnehmen.

| V SDHC (D:)            |  |
|------------------------|--|
| V SV                   |  |
| ~ <mark> ,</mark> 2019 |  |
| 08                     |  |

| 2. Reglereinstellungen spei                                                                                               | chern und laden              |                    | QD-Karta                            | E 12:15 着            |  |  |
|----------------------------------------------------------------------------------------------------|------------------------------|--------------------|-------------------------------------|----------------------|--|--|
| <ul><li>Aktuelle Einstellungen speichern:</li><li>Im Menüpunkt SD-Karte den Punkt Einst. speichern auswählen.</li></ul>   |                              |                    | SD-Narce                            | E 12:13 <del>\</del> |  |  |
|                                                                                                    |                              |                    | Karte entfernen<br>Einst. speichern |                      |  |  |
| <ul> <li>Während des Speichervorgangs erscheint im Display Bitte warten, da-<br/>nach die Meldung Erfolgreich!</li> </ul> |                              |                    |                                     |                      |  |  |
| • Die Reglereinstellungen werden in einer <b>.SET-Datei</b> auf der MicroSD-Karte gespeichert.                            |                              |                    |                                     |                      |  |  |
| 2019                                                                                                    | 27.08.2019 09:03             | Dateiordner        |                                     |                      |  |  |
| SVSC0000.SET                                                                                                    | 27.08.2019 09:10             | SET-Datei          | 2 KB                                |                      |  |  |
| Hinweis: Die Nummerierung de                                                                                              | r Dateien erfolgt bei        | im speichern autor | natisch und for                     | tlaufend.            |  |  |
| Aktuelle Einstellungen <b>laden</b> :                                                                                     |                              |                    |                                     |                      |  |  |
| <ul> <li>Im Menüpunkt SD-Karte den Pu</li> </ul>                                                                          | nkt <b>Einst. laden</b> ausv | vählen.            |                                     |                      |  |  |

- Das Fenster Dateiauswahl erscheint.
- Die gewünschte **.SET-Datei** auswählen.

#### 1. Firmware-Update aufspielen

- Micro SD-Karte mit Firmware-Update Datei einlegen.
   Hinweis: Update Datei (Beispiel FWSC010.SVF) unter dem Ordner SV abspeichern.
- Es erscheint die Abfrage Update? im Display.
- Um ein Update durchzuführen, Ja auswählen und mit der rechten Taste bestätigen.
- Das Update wird automatisch durchgeführt.
- Im Display erscheint **Bitte warten** und ein Fortschrittsbalken. Wenn das Update fertig aufgespielt ist, startet der Regler automatisch neu und durchläuft eine kurze Initialisierungsphase.

 $(\checkmark)$ 

## Hinweis: Die Karte erst entfernen, wenn die Initialisierungsphase abgeschlossen und das Statusmenü des Reglers wieder zu sehen ist!

Wenn kein Update durchgeführt werden soll, Nein auswählen. Der Regler startet den Normalbetrieb.

Hinweis: Der automatische Update-Vorgang aktiviert sich bei jedem neuerlichem entfernen und einlegen der SD-Karte!